## Instrukcja zapisów na zajęcia przez Wirtualną Uczelnię <u>https://wu.lazarski.pl</u>

ver. 1.2 (sierpień 2011)

1. Po zalogowaniu się do Wirtualnej Uczelni (<u>https://wu.lazarski.pl</u>), należy wybrać z menu Wybór Przedmiotów:

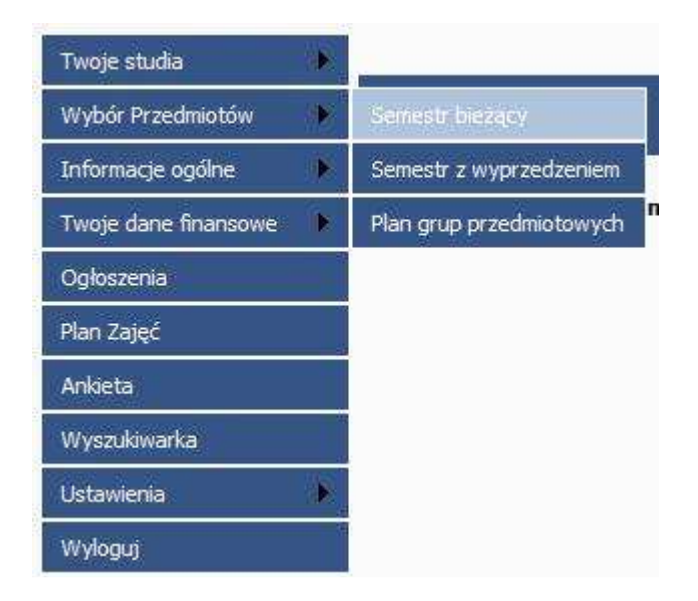

Semestr bieżący – przy wyborze grup na semestr jesienny Semestr z wyprzedzeniem – przy wyborze grup na semestr wiosenny

- Program TUAINA UCZELNIA Wybór przedmiotów rok akademicki 2011/2012 semestr zimowy studenta nauczany w Suma punktów za przedmioty:0 opłata za przedmioty: 0,00 PLN ALEKSANDRA tym semestrze Lista wybranych przed Opis Status Lista przedmiotów do wyboru >>> stwa ECTS: 7 Formy[godziny]: W[30] Grupa wyb niot: Wsten do r <<< a ECTS: 7 Formy[godziny]: W[75] Grupa wyb. Miejsce na I ECTS: 6 Formy[godziny]: W[30]C[15] Grupa wyb.: wybrane y[godziny]: W[30]C[30] Grupa wyb.: przedmioty ielski ECTS: 2 Formvfgodzinyl: C[60] Grupa wyb.: Jezyk obcy e fizyczne I ECTS: 0 Formy[godziny]: C[30] Grupa wyb.: go ECTS: 7 Formy[godziny]: W[75] Grupa wyb. kie II ECTS: 7 Formy[godziny]: W[30] Grupa wyb.: Program iii ECTS: 4 Formv[godzinv]: W[30] Grupa wvb.: studenta wa ECTS: 6 Formy[godziny]: K[30] Grupa wyb.: tyka ECTS: 4 Formy[godziny]: C[30] Grupa wyb. nienauczany w iot: Jezyk obcy ECTS: 2 Formy[godziny]: [0] Grupa wyb.: tym semestrze miot: Jezyk angielski ECTS: 2 Formv[godziny]: C[60] Grupa wyb.: u: 2 Przedmiot: Wychowanie fizyczne II ECTS: 0 Formy[godziny]: C[30] Grupa wyb.: Nr blo u: 3 Przedmiot: Prawo Konstytucyjne (wstęp) ECTS: 6 Formy[godziny]: W[30]C[15] Grupa
- 2. Ukaże się okno wyboru przedmiotów i grup:

Należy przesunąć się w dół listy przedmiotów do momentu pojawienia się ikon i przedmiotów ze statusem do wyboru. Są to przedmioty, które student otrzymał w tym semestrze w ofercie (czyli przedmioty jeszcze niezaliczone, a nauczane w danym semestrze).

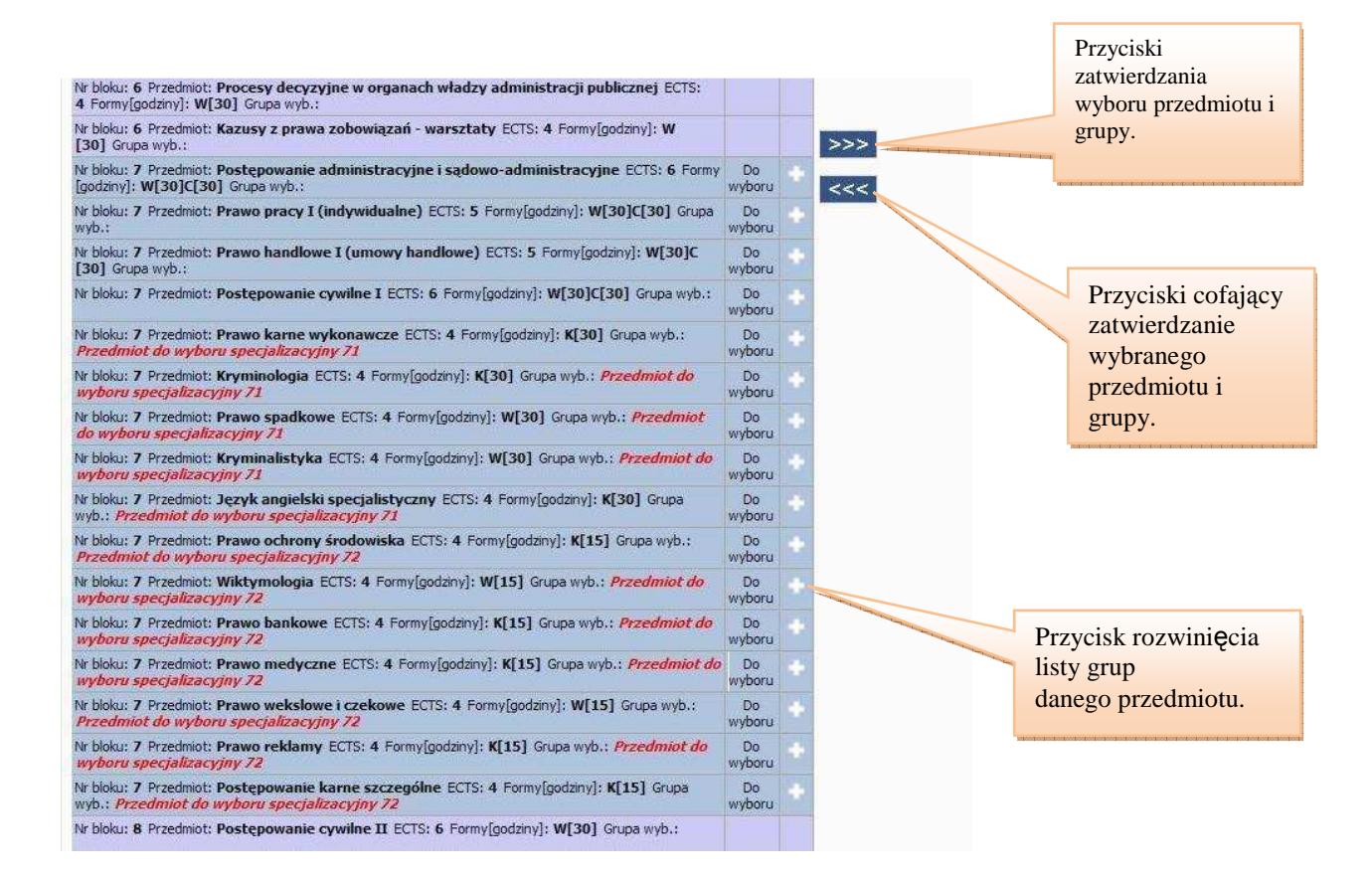

Formy realizacji przedmiotów:

- W wykład
- **Ć** ćwiczenia
- K konwersatorium
- S seminarium
- V warsztaty
- Kk Konwersatorium komputerowe
- EI E-learning

Formy zaliczenia:

- e egzamin
- $\mathbf{z}$  zaliczenie
- . nie jest wymagane zaliczenie

Jeżeli przy przedmiocie ukazuje się znak 💽 , przedmiot jest wskazany do realizacji. Można go wybrać i zapisać się do grupy przedmiotowej. Po kliknięciu tego przycisku ukaże się lista grup wraz z terminami.

Przy opisie grupy znajdują się pozycje oznaczające ilość osób: **I.m. max:** – całkowity limit miejsc w grupie **I.m. zaj:** - ilość miejsc zajętych w grupie

3. W przypadku uznania oceny pozytywnej z poprzednich semestrów, zapis do grupy z zaliczonej formy nie będzie możliwy. Sytuacja taka została przedstawiona na poniższym rysunku:

|   | Opis                                                                                                    | Data                                                                                                    |
|---|----------------------------------------------------------------------------------------------------|----------------------------------------------------------------------------------------------------|
| 0 | Grupa: PMPu_wD-01_P5J<br>Skrót grupy: 560_P<br>Prowadzący: dr ALEKSANDRA<br>MĘŻYKOWSKA<br>I.m. max/I.m. zaj: 260/1<br>Forma: W<br>Forma zal.: e<br>Poziom:                                  | wtorek 13. 10. 2009 16:50 - 18:50<br>wtorek 20. 10. 2009 16:50 - 18:50<br>wtorek 27. 10. 2009 16:50 - 18:50<br>wtorek 03. 11. 2009 16:50 - 18:50<br>wtorek 10. 11. 2009 16:50 - 18:50<br>wtorek 17. 11. 2009 16:50 - 18:50<br>wtorek 24. 11. 2009 16:50 - 18:50<br>wtorek 01. 12. 2009 16:50 - 18:50<br>wtorek 08. 12. 2009 16:50 - 18:50<br>wtorek 15. 12. 2009 16:50 - 18:50<br>wtorek 05.01. 2010 16:50 - 18:50<br>wtorek 12. 01. 2010 16:50 - 18:50                                                  |
|   | Grupa: PMPu_cD-01_P5J<br>Skrót grupy: 547_P<br>Prowadzący: mgr ŁUKASZ MAJEWSKI<br>I.m. max/I.m. zaj: 30/0<br>Forma: C<br>Forma zal.: z<br>Poziom:                                           | poniedziałek 12.10.2009 10:10 - 12:10<br>poniedziałek 19.10.2009 10:10 - 12:10<br>poniedziałek 26.10.2009 10:10 - 12:10<br>poniedziałek 02.11.2009 10:10 - 12:10<br>poniedziałek 09.11.2009 10:10 - 12:10<br>poniedziałek 16.11.2009 10:10 - 12:10<br>poniedziałek 23.11.2009 10:10 - 12:10<br>poniedziałek 30.11.2009 10:10 - 12:10<br>poniedziałek 07.12.2009 10:10 - 12:10<br>poniedziałek 14.12.2009 10:10 - 12:10<br>poniedziałek 04.01.2010 10:10 - 12:10<br>poniedziałek 11.01.2010 10:10 - 12:10 |
|   | Grupa: <b>PMPu_cD-02_P5J</b><br>Skrót grupy: <b>548_P</b><br>Prowadzący: <b>mgr ŁUKASZ MAJEWSKI</b><br>I.m. max/I.m. zaj: <b>30/0</b><br>Forma: <b>C</b><br>Forma zal.: <b>z</b><br>Poziom: | poniedziałek 12.10.2009 12:20 - 14:20<br>poniedziałek 19.10.2009 12:20 - 14:20<br>poniedziałek 26.10.2009 12:20 - 14:20<br>poniedziałek 02.11.2009 12:20 - 14:20<br>poniedziałek 09.11.2009 12:20 - 14:20<br>poniedziałek 16.11.2009 12:20 - 14:20<br>poniedziałek 30.11.2009 12:20 - 14:20<br>poniedziałek 07.12.2009 12:20 - 14:20<br>poniedziałek 14.12.2009 12:20 - 14:20<br>poniedziałek 04.01.2010 12:20 - 14:20<br>poniedziałek 14.01.2010 12:20 - 14:20                                          |

4. Należy zaznaczyć wybraną grupę (jeżeli przedmiot ma kilka form np. wykładową i ćwiczeniową należy wybrać grupę z każdej z form) i kliknąć przycisk >>>>. Wybrana pozycja zostanie przeniesiona na prawą stronę okna oraz ukaże się liczba punktów ECTS i suma opłat za wybrane przedmioty.

Status wstępnie wybrany przy przedmiocie po prawej stronie oznacza że miejsce w grupie jest wstępnie zarezerwowane, ale istnieje jeszcze możliwość wypisania się z danego przedmiotu i grupy i ponowne zapisanie do nowej.

| Lista przedmiotów do wyboru |                                                                                                    |                                                                                                    | Lista wybranych przedmiotów                                                                                                    |  |  |  |
|-----------------------------|----------------------------------------------------------------------------------------------------|----------------------------------------------------------------------------------------------------|----------------------------------------------------------------------------------------------------|--|--|--|
| Status                      | Opis                                                                                                    | Status                                                                                                    |                                                                                                    |  |  |  |
|                             | Nr bloku: 7 Przedmiot: Prawo handlowe I (umowy handlowe) ECTS: 5 Formy[godziny]: W [30]C[30] Grupa wyb.: | Wybrany<br>wstęp.                                                                                                    |                                                                                                    |  |  |  |
|                             |                                                                                                    | 10. 9/10                                                                                                    | -                                                                                                    |  |  |  |
|                             |                                                                                                    |                                                                                                    |                                                                                                    |  |  |  |
|                             |                                                                                                    |                                                                                                    |                                                                                                    |  |  |  |
|                             | >>>                                                                                                    |                                                                                                    |                                                                                                    |  |  |  |
|                             | <<<                                                                                                    |                                                                                                    |                                                                                                    |  |  |  |
|                             |                                                                                                    |                                                                                                    |                                                                                                    |  |  |  |
|                             | Status                                                                                                   | Status       Opis         Status       Opis         Image: Status       Opis         Image: Status       Nr bloku: 7 Przedmiot: Prawo handlowe I (umowy handlowe) ECTS: 5 Formy[godziny]: W         Image: Status       Image: Status         Image: Status       Image: Status | Status       Opis       Status         Opis       Status       Opis       Status         Wr blobu: 7 Przedniot: Prawo handlowe I (umowy handlowe) ECTS: 5 Formy[godźny]: W       Wybrany.       Wytpany.         Image: Status       Image: Status       Image: Status       Image: Status       Image: Status         Image: Status       Image: Status       Image: Status       Image: Status       Image: Status       Image: Status       Image: Status         Image: Status       Image: Status       Ima |  |  |  |

5. W przypadku grupy przedmiotów wybieralnych, jak poniżej (kilka przedmiotów z tą samą nazwą na czerwono):

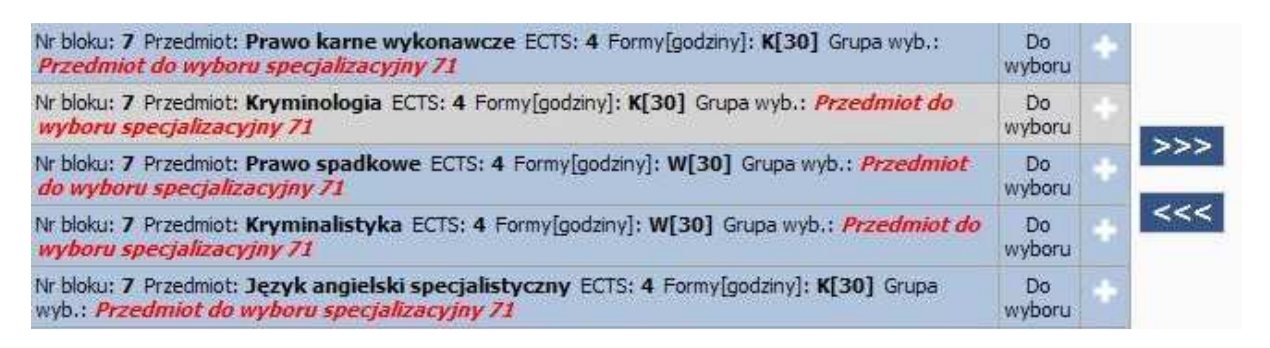

po wybraniu jednej pozycji znika możliwość wyboru pozycji pozostałych.

 Podczas zatwierdzania wybranego przedmiotu następuje sprawdzanie konfliktów z już wybranymi pozycjami. W przypadku wykrycia konfliktu, ukaże się poniższy komunikat:

| Komuni | ikat ze strony sieci Web 🛛 🔀                                                                                                   |
|--------|----------------------------------------------------------------------------------------------------|
| ⚠      | Wystąpił konflikt grupy PCz1_cD-01_P5J (Prawo cywilne III - zobowiązania C) z grupą PoC1_wD-01_P7J (Postępowanie cywilne W)!!! |
|        | ОК                                                                                                    |

Przedmiot nie będzie zatwierdzony. Istnieje możliwość wycofania innego przedmiotu, będącego w konflikcie z przedmiotem preferowanym.

- 7. Anulowanie wyboru przedmiotu polega na:
  - a. kliknięciu przycisku 🔄 przy wybranym przedmiocie z prawej strony okna,

| WIRTUAINA UCZEINIA                                                                                                    | Wybór przedmiotów rok                           | akade  | micki 2                                                                                                    | 011/2012 semestr zimov                                                                                                    | V <b>y</b> Sprav                                                                                                    | Odświ<br>wdź konitika                                 | ież<br>/ |  |
|----------------------------------------------------------------------------------------------------|-------------------------------------------------|--------|----------------------------------------------------------------------------------------------------|----------------------------------------------------------------------------------------------------|----------------------------------------------------------------------------------------------------|-------------------------------------------------------|----------|--|
| Suma oplata za przedmioty: 2 912.00 PLN                                                                                                    | Suma punktów za przedmioty: 26                  | Zapisz | ostateczn                                                                                                    | y wybór                                                                                                    | ALEKSANDRA                                                                                                    | nr albumu: 🗖                                          | _        |  |
| Lista                                                                                                    | przedmiotów do wyboru                           |        |                                                                                                    | Listav                                                                                                    | vybranych przedmiotów                                                                                                    |                                                       |          |  |
| Onis                                                                                                    |                                                 |        | >>>                                                                                                    | O                                                                                                    | sis                                                                                                    | Status                                                |          |  |
| Nr bloku: 1 Przedmiot: Wstęp do prawoznawstwa ECTS: 7 Formy[godziny]: W[30] Grupa wyb.:                                                                                                    |                                                 |        |                                                                                                    | Nr bloku: 7 Przedmiot: Postępowanie administracyjne i sądowo-administracyjne El                                                                                                    |                                                                                                    |                                                       | +        |  |
| Nr bloku: 1 Przedmiot: Powszechna historia prawa ECTS: 7 Pormy[godziny]: W[75] Grupa wyb.:                                                                                                    |                                                 |        |                                                                                                    | Nr bloku: 7 Przedmiot: Prawo pracy I (indywid                                                                                                    | Wybrany                                                                                                    | 1                                                     |          |  |
| Nr bloku: 1 Przedmiot: Prawo rzymskie I ECTS                                                                                                    | 6 Formy[godziny]: W[30]C[15] Grupa wyb.:        |        |                                                                                                    | [30] Grupa wyb.:                                                                                                    |                                                                                                    | wstęp.                                                |          |  |
| Nr bloku: 1 Przedmiot: Logika ECTS: 8 Formy[g                                                                                                    | odziny]: W[30]C[30] Grupa wyb.:                 |        |                                                                                                    | Opis                                                                                                    | Data                                                                                                    |                                                       |          |  |
| Nr bloku: 1 Przedmiot: Język angielski ECTS: 2                                                                                                    | 2 Formy[godziny]: C[60] Grupa wyb.: Jezyk obcy  |        |                                                                                                    | Grups: PP11_w0-01_Pp7<br>Skrdt grupv: 135_Pp7<br>Provedcay: pro/dr hab.JERZY<br>WRATTY<br>//m.msx/st.asid: 300/1<br>France: 200/100/100/100/100/100/100/100/100/100/                                                                                                    | paqueta 30,09,2011220-1420<br>paqueta 30,09,2011220-1420<br>paqueta 30,20111220-1420<br>paqueta 21,00,2011220-1420<br>paqueta 21,00,2011220-1420<br>paqueta 30,2011220-1420<br>paqueta 30,10211220-1420<br>paqueta 30,2011220-1420<br>paqueta 30,22011220-1420<br>paqueta 51,22011220-1420<br>paqueta 51,22011220-1420 |                                                       |          |  |
| Nr bloku: 1 Przedmiot: Wychowanie fizyczne I                                                                                                    | ECTS: 0 Formy[godziny]: C[30] Grupa wyb.:       |        |                                                                                                    |                                                                                                    |                                                                                                    |                                                       |          |  |
| Nr bloku: 2 Przedmiot: Historia prawa polskieg                                                                                                    | go ECTS: 7 Formy[godziny]: W[75] Grupa wyb.:    |        |                                                                                                    |                                                                                                    |                                                                                                    |                                                       |          |  |
| Nr bloku: 2 Przedmiot: Prawo rzymskie II ECT                                                                                                    | S: 7 Formy[godziny]: W[30] Grupa wyb.:          |        |                                                                                                    |                                                                                                    |                                                                                                    |                                                       |          |  |
| Nr bloku: 2 Przedmiot: Podstawy ekonomii EC                                                                                                    | TS: 4 Formy[godziny]: W[30] Grupa wyb.:         |        |                                                                                                    |                                                                                                    |                                                                                                    |                                                       |          |  |
| Nr bloku: 2 Przedmiot: Wykładnia prawa ECTS: 6 Pormy[godziny]: K[30] Grupa wyb.:                                                                                                    |                                                 |        |                                                                                                    | wtorei (8.10.2)           Grupe:         PP11_CD-02_Pp7           Strót grupy:         130_Pp7           Prowadząy:         mgr KA.2010A GAWLIK           Lm.         mg/ta.2010A GAWLIK           Lm.         mg/ta.2010A GAWLIK           Forma: C         wtorei (25.11.2)           Posoni:         wtorei (26.11.2)           wtorei (26.11.2)         wtorei (26.11.2)           wtorei (26.11.2)         wtorei (26.11.2)           Wtorei (26.11.2)         wtorei (26.11.2)           Posoni:         wtorei (26.11.2)           wtorei (26.11.2)         wtorei (26.11.2)           Wtorei (26.11.2)         wtorei (26.11.2)           Wtorei (26.11.2)         wtorei (26.11.2)           Wtorei (26.11.2)         wtorei (26.11.2)           Posoni:         wtorei (26.11.2)           Wtorei (26.11.2)         wtorei (26.11.2)                                                                                                    | wtorek 18.10.2011 12:20 - 14:20<br>wtorek 25.10.2011 12:20 - 14:20<br>wtorek 68.11.2011 12:20 - 14:20<br>wtorek 15.11.2011 12:20 - 14:20                                                                                                    |                                                       |          |  |
| Nr bloku: 2 Przedmiot: Informatyka ECTS: 4 Formy[godziny]: C[30] Grupa wyb.:                                                                                                    |                                                 |        |                                                                                                    |                                                                                                    |                                                                                                    |                                                       |          |  |
| Nr bloku: 2 Przedmiot: Język obcy ECTS: 2 Formy[godziny]: [0] Grupa wyb.:                                                                                                    |                                                 |        |                                                                                                    |                                                                                                    | wtorek 22.11.2011 12:20 - 14:20<br>wtorek 29.11.2011 12:20 - 14:20                                                                                                    |                                                       |          |  |
| Nr bloku: 2 Przedmiot: Język angielski ECTS: 2 Formy[godziny]: C[60] Grupa wyb.:                                                                                                    |                                                 |        |                                                                                                    |                                                                                                    | wtorek 30, 12, 2011 12:20 - 14:20<br>wtorek 13, 12, 2011 12:20 - 14:20<br>wtorek 20, 12, 2011 12:20 - 14:20                                                                                                    |                                                       |          |  |
| Nr bloku: 2 Przedmiot: Wychowanie fizyczne II ECTS: 0 Formy[godziny]: C[30] Grupa wyb.:                                                                                                    |                                                 |        |                                                                                                    |                                                                                                    | wtorek 10.01.2012 12:20 - 14:20<br>wtorek 04.10.2011 12:20 - 14:20                                                                                                    |                                                       |          |  |
| Nr bloku: 3 Przedmiot: Prawo Konstytucyjne (wstęp) ECTS: 6 Formy[godziny]: W[30]C[15] Grupa<br>wyb.:                                                                                                    |                                                 |        |                                                                                                    |                                                                                                    | wtorek 11, 10, 2011 12:20 - 14:20<br>wtorek 04, 10, 2011 14:40 - 16:40                                                                                                    |                                                       |          |  |
| Nr bloku: 3 Przedmiot: Prawo cywilne I - część ogólna ECTS: 6 Formy[godziny]: W[30]C<br>[15] Grupa wyb.:                                                                                                    |                                                 |        |                                                                                                    | Guna: PP1i cD-03 Pp7 wto                                                                                                    | wtorek 11.10.2011 14:40 - 16:40<br>wtorek 18.10.2011 14:40 - 16:40                                                                                                    |                                                       |          |  |
| Ir bisku: 3 Prodenci: Pravo karne [ (auko o ustawie karnej i przestępstwie) ECTS: 6 Formy<br>[godzni]: W[30](Gu) Guo, wio:<br>Nr bisku: 3 Przedmiot: Prawo Unii Europejskiej ECTS: 5 Formy[godzni]: W[30] Gupa wyb.:<br>Nr bisku: 3 Przedmiot: Informacja publiczna tochrona informacji ECTS: 4 Formy[godzni]: K<br>[30] Gupa wio: Przedmiot do wyboru 37<br>Nr bisku: 3 Przedmiot: Naformacja publiczna ECTS: 4 Formy[godzni]: K[30] Gupa wyb.:<br>Przedmiot do wyboru 37 |                                                 |        |                                                                                                    | Skrót grupy: <b>131_Pp7</b> wtorek 25:10:2011 14:40 - 16:40<br>Prowadzący: <b>dr MAGDALENA RYCAK</b> wtorek 08:11:2011 14:40 - 16:40                                                                                                    |                                                                                                    |                                                       |          |  |
|                                                                                                    |                                                 |        |                                                                                                    | Lim. Has/Lim. 28): 42/10 wtorek 22.11.2011 14:40 - 15:40<br>Forma 28.1 z<br>Wtorek 23.11.2011 14:40 - 15:40<br>wtorek 05.12.2011 14:40 - 15:40<br>wtorek 05.12.2011 14:40 - 15:40<br>wtorek 10.01.2012 14:40 - 15:40<br>wtorek 10.01.2012 14:40 - 15:40 \\wtorek 10.01.2012 14:40 - 15:40 \\wtorek 10.01.2012 14:40 - 15:40 \\wtorek 10.01.2012 14:40 - 1 | wtorek 22, 11, 2011 14:40 - 15:40<br>wtorek 29, 11, 2011 14:40 - 16:40                                                                                                    |                                                       |          |  |
|                                                                                                    |                                                 |        |                                                                                                    |                                                                                                    | wtorek 06.12.2011 14:40 - 16:40<br>wtorek 13.12.2011 14:40 - 16:40<br>wtorek 20.12.2011 14:40 - 16:40                                                                                                    |                                                       |          |  |
|                                                                                                    |                                                 |        |                                                                                                    |                                                                                                    | wtorek 10.01.2012 14:40 - 16:40                                                                                                    |                                                       |          |  |
| Nr biolau: 3 Przedmiot: Łacińska terminologia prawnicza ECTS: 4 Form/(godźny): K[30] Grupa<br>wyb. <i>Przedmiot do wykoru 31</i><br>Nr biolau: 3 Przedmiot: Retoryka i erystyka ECTS: 4 Form/(godźny): K[30] Grupa wyb.: Przedmiot<br>do wykoru 31<br>Nr biolau: 3 Przedmiot: Socjologia prawa ECTS: 4 Form/(godźny): K[30] Grupa wyb.: Przedmiot do<br>wykoru 31                                                                                                    |                                                 |        |                                                                                                    | Gape: PP1i cD-04 Pp7                                                                                                    | wtorek 11. 10.2011 16:50 - 18:50<br>wtorek 11. 10.2011 16:50 - 18:50<br>wtorek 18. 10.2011 16:50 - 18:50                                                                                                    |                                                       |          |  |
|                                                                                                    |                                                 |        | Skrót grupy: 132_Pp7 wtorek 25: 10.2011 16:50 - 18:5<br>Prowadzący: dr MAGDALENA RYCAK wtorek 06: 11.2011 16:50 - 18:5<br>Wtorek 05: 11.2011 16:50 - 18:5 |                                                                                                    | wtorek 25, 10, 2011 16:50 - 18:50<br>wtorek 08, 11, 2011 16:50 - 18:50<br>wtorek 15, 11, 2011 16:50 - 18:50                                                                                                    |                                                       |          |  |
|                                                                                                    |                                                 |        |                                                                                                    | I.m. max/I.m. zaj: 25/0 wtorek 23.11.2011 16:50 - 18:50<br>Forma: C wtorek 22.11.2011 16:50 - 18:50                                                                                                    |                                                                                                    |                                                       |          |  |
| Nr bloku: 3 Przedmiot: System organów ochro<br>wyb.: Przedmiot do wyboru 31                                                                                                    | ony prawnej ECTS: 4 Formy[godziny]: K[30] Grupa |        |                                                                                                    | Poziom:                                                                                                    | wtorek 06, 12, 2011 16:50 - 18:50<br>wtorek 13, 12, 2011 16:50 - 18:50<br>wtorek 20, 12, 2011 16:50 - 18:50                                                                                                    | . 16:50 - 18:50<br>J 16:50 - 18:50<br>J 16:50 - 18:50 |          |  |

b. wycofaniu przedmiotu za pomocą przycisku K

- 8. Wybór przedmiotów jest przez system zapamiętany i można kontynuować zapisy w innym dniu.
- 9. Przycisk **Odśwież** pozwala sprawdzić obecny limit miejsc w grupach, po dłuższej pracy w oknie wyboru przedmiotów.
- 10. Ostateczne zatwierdzenie wyboru, warto poprzedzić wywołaniem akcji Sprawdź konflikty . W celu ostatecznego zakończenia wyboru, należy Zapisz ostateczny wybór kliknać przycisk Ukaże się poniższe okno, w którym należy wybór zaakceptować. Odśwież Wybór przedmiotów rok akademicki 2011/2012 semestr zimowy WIRTUALNA UCZELNIA Suma opłata za przedmioty: 0,00 PLN Suma punktów za przedmioty: 30 ALEKSANDRA 🛋 – nr albumu: Lista wybranych przedmiotów u: 7 Przedmiot: Postępowanie administracyjne i sądowo-administracyjne ECTS: 6 Formy[godziny]: W[30]C[30] Grupa wyb.: Wybrany wstęp edmiot: Prawo pracy I (indywidualne) ECTS: 5 Formy[godziny]: W[30]C[30] Grupa wyb : Wybrany wstep edmiot: Prawo handlowe I (umowy handlowe) ECTS: 5 Formy[godziny]: W[30]C[30] Grupa wyb.: zedmiot: Postepowanie cywilne I. ECTS: 6. Formy[oodziny]: W[30]C[30]. Grupa wyb.: : 7 Przedmiot: Kryminologia ECTS: 4 Formy[godziny]: K[30] Grupa wyb.: Przedmiot do wyboru specjalizacyjny 71 Wybrany wstep, u: 7 Przedmiot: Wiktymologia ECTS: 4 Formy[godziny]: W[15] Grupa wyb.: Przedmiot do wyboru specjalizacyjny 72 Wybrany wstep. Czy akceptujesz wybrane przedmioty na rok akademicki 2011/2012 semestr zimowy?

Akceptuj

11. Po akceptacji wyboru, można już wydrukować swój plan zajęć.

Popraw

Kontakt w przypadku problemów z zalogowaniem się do Wirtualnej Uczelni :

Uczelnia Łazarskiego pok 119 (I piętro sektor C), tel (22) 5435 493

e-mail: wu@lazarski.edu.pl

W przypadku kwestii dydaktycznych prosimy o kontakt z Dziekanatem.